### 1 Registration Process

This guide describes the online registration process for **judges**. For student registration go to <u>http://web.uvic.ca/~virsf/Registration\_Explained.pdf</u>.

# 2 Returning Judges

If you have previously judged at VIRSF and already have an account, go to the **Vancouver Island Regional Science Fair** registration page at

<u>https://secure.youthscience.ca/sfiab/vancouverisland/login.php</u>, and click on the judge registration link: "I am a judge and I already have an account" (Figure 1).

|                                           | Vancouver Island Regional Science Fair                                                                                                    |
|-------------------------------------------|----------------------------------------------------------------------------------------------------|
| Home Page                                 | Login/Register                                                                                                    |
| Important Dates                           | Please choose one of the following:                                                                                                    |
| Committee<br>Winners                      | Participant<br>• I am a participant                                                                                                    |
| Login/Register<br>English v<br>Contact Us | Judge         • I am a judge and I already have an account         • I am a new judge and would like to register to judge         Sponsor         • I am an existing sponsor         • I would like to become a sponsor |
|                                           | Teacher/School<br>• I am a teacher or science fair coordinator at a school<br>Volunteer<br>• I am a volunteer and I already have an account<br>• I am a new volunteer and would like to help out                        |
|                                           | Committee<br>• I am a committee member                                                                                                    |

Figure 1: Vancouver Island Regional Science Fair registration/login page.

You will be taken to the **Judge Login** page, where you will be prompted for the email address that you used to set up the account and your password (Figure 2). If you have forgotten your password, click on the 'recover password' link and a new random password will be emailed to you.

| You are here: Judge - Login                                                                                                    |  |
|----------------------------------------------------------------------------------------------------|--|
| Judge - Login                                                                                                    |  |
| Email:                                                                                                    |  |
| Password:                                                                                                    |  |
| Login                                                                                                    |  |
| If you have lost or foreatten your preseword, or have misplaced the email with your initial password, pleas click here to recover it |  |
| If you would like to register as a new Judge, click here.                                                                            |  |
|                                                                                                    |  |

Figure 2: Judge login, showing the password recovery link.

After logging in, you should see the **Judge Registration** Home page (Figure 3). If your registration is up to date, your status should show **Complete** for all items, as well as for your Overall Status. If everything is complete, congratulations, you have successfully registered for this year's fair!

If any of your information is **Incomplete**, or to update any of your registration information, click on the link to the appropriate page. For example, your years of judging experience will probably need updating from year to year. This information is on the 'Other Information' page. For details on updating your registration information, go to section 4 Completing Your Registration.

You are here: Judge Registration

### Judge Registration

#### Hello **Jane**

Please use the checklist below to complete your data. Click on an item in the table to edit that information. When you have entered all information, the **Status** field will change to **Complete** 

| Status   |
|----------|
| Complete |
| Complete |
| Complete |
|          |
| Complete |
|          |

Thank you for completing the judge registration process. We look forward to seeing you at the fair

Other Options and Things To Do:

- Check the Judging Schedule Look at the judging team(s) you have been assigned to, and the projects you will judge.
- Change Password Change your password
- Activate/Deactivate Role Activate/Deactiate/Remove/Delete roles or your entire account
- To logout, use the [Logout] link in the upper-right of the page

Figure 3. Judge Registration page, showing a complete registration.

### 3 New Judges

If you are new to VIRSF, go to the **Vancouver Island Regional Science Fair** registration page at <u>https://secure.youthscience.ca/sfiab/vancouverisland/login.php</u>. Click on the judge registration link: "I am a new judge and would like to register to judge" (Figure 1).

You will be taken to the **Judge Registration** page (Figure 4). Set up a new account by entering your name and email address. (This email address will be used for all future science fair correspondence.) After a few minutes you will be sent an email with a temporary password.

Once you have received your password you will be able to login (Figure 2) and asked to choose a permanent password.

| You are here: Judge Login » Judge Registration                                                                                                    |
|----------------------------------------------------------------------------------------------------|
| Judge Registration                                                                                                    |
| First Name:                                                                                                    |
| Last Name:                                                                                                    |
| Email:                                                                                                    |
| Register                                                                                                    |
| When you click the 'Register' button, your password will be randomly created and emailed to you.<br>When you login for the first time you will be prompted to change your password. It can sometimes<br>take several minutes for the email to send, so be patient. |

Figure 4: Registration for new judges.

After logging in, you should see the **Judge Registration** Home page (Figure 5). As a new judge, your status will show as **Incomplete**. Click on the Contact **Information**, **Other information** and **Areas of Expertise** links to enter your registration information. To return to the Judge Registration page at any time, click 'Judge Home' on the left hand side.

For details on registration information pages, go to section 4 Completing Your Registration.

| Llama Dago                         | You are here: Judge Registration                                                                                                    |
|------------------------------------|----------------------------------------------------------------------------------------------------|
| Important Dates                    | Judge Registration                                                                                                    |
| Committee                          | Nexes use the shaddlet below to consulate using data. Click on an item in the table to edit that information                                                                                                    |
| Winners                            | When you have entered all information, the <b>Status</b> field will change to <b>Complete</b>                                                                                                    |
| My Profile<br>Judge Home<br>Logout | ItemStatusContact InformationIncompleteOther InformationIncompleteAreas of ExpertiseIncomplete                                                                                                    |
| English V                          | Overall Status Incomplete                                                                                                    |
| Contact Us                         | <ul> <li>You will not be marked as an active judge until your "Overall Status" is "Complete"</li> <li>Other Options and Things To Do: <ul> <li>Check the Judging Schedule - Look at the judging team(s) you have been assigned to, and the projects you will judge.</li> <li>Change Password - Change your password</li> <li>Activate/Deactivate Role - Activate/Deactiate/Remove/Delete roles or your entire account</li> <li>To logout, use the [Logout] link in the upper-right of the page</li> </ul> </li> </ul> |

Figure 5. Judge Registration page, showing an incomplete registration.

## 4 Completing Your Registration

The links on the Judge Registration Home page (Figure 3 or Figure 5) will take you to separate pages where you can complete your **Contact Information** (Figure 6), **Other Information** (Figure 7), and **Areas of Expertise** (Figure 8). Fields marked by a \* are mandatory – your registration will be shown as Incomplete unless these are filled in.

| Home Dage       | You are here: Judge Registration » Personal Information for Jane Doe |  |  |  |  |  |  |  |  |  |
|-----------------|----------------------------------------------------------------------|--|--|--|--|--|--|--|--|--|
|                 | 💸 Personal Information for Jane Doe                                  |  |  |  |  |  |  |  |  |  |
| Important Dates | Personal Information Complete                                        |  |  |  |  |  |  |  |  |  |
| Committee       |                                                                      |  |  |  |  |  |  |  |  |  |
| Winners         | First Name: Jane * Last Name: Doe *                                  |  |  |  |  |  |  |  |  |  |
|                 | Email Address: myemail@gmail.com *                                   |  |  |  |  |  |  |  |  |  |
| My Profile      |                                                                      |  |  |  |  |  |  |  |  |  |
| ludge llome     | Phone (Home): 250-123-4444 * Phone (Cell): 250-123-5555              |  |  |  |  |  |  |  |  |  |
|                 | Organization: Jane Doe Consultants Ltd Phone (Work): 250-123-6666    |  |  |  |  |  |  |  |  |  |
| Logout          | Preferred Lang: English V                                            |  |  |  |  |  |  |  |  |  |
| English 🔻       | Save Personal Information                                            |  |  |  |  |  |  |  |  |  |
| Contact Us      |                                                                      |  |  |  |  |  |  |  |  |  |

Figure 6. A complete **Contact Information** page.

| You are here: Judge Registration » Other Information                                                                    |
|----------------------------------------------------------------------------------------------------|
| Other Information                                                                                                    |
| Other Information Complete                                                                                              |
| I can judge in the following languages *: 🗹 English<br>🔲 Français                                                       |
| Years of judging experience at a School level:                                                                          |
| Years of judging experience at a Regional level:                                                                        |
| Years of judging experience at a National level:                                                                        |
| I am willing to be the lead for my<br>judging team                                                                      |
| Highest post-secondary degree M.Sc.                                                                                     |
| What is your occupation? Biologist                                                                                      |
| Are there any students whom you should<br>not judge because of an apparent<br>conflict-of-interest? If so, please list. |
| Save Information                                                                                                    |

Figure 7. A complete **Other Information** page.

| You are here: Judge Registration » Category an                                                                                  | d Divi                                            | sion Pr        | refere         | nces             |                   |                                                                      |
|----------------------------------------------------------------------------------------------------|---------------------------------------------------|----------------|----------------|------------------|-------------------|----------------------------------------------------------------------|
| <b>Category and Division</b>                                                                                                    | Pre                                               | efer           | en             | ces              | ;                 |                                                                      |
| Divisional Judging Information C                                                                                                | omp                                               | lete           |                |                  |                   |                                                                      |
| Age Category Preferences                                                                                                    |                                                   |                |                |                  |                   |                                                                      |
| Elementary (Grades 4-5): High<br>Intermediate (Grades 6-7): High<br>Junior (Grades 8-9): Low<br>Senior (Grades 10-12): Very Low | •       •       •       •       •       •       • |                |                |                  |                   |                                                                      |
| Division Expertise                                                                                                    |                                                   |                |                |                  |                   |                                                                      |
| Please rank the following divisions accor<br>indicates very little knowledge, and a '5'                                         | ding t<br>indic                                   | to the<br>ates | e amo<br>you a | ount o<br>ire ve | of kno<br>ery kno | wledge you have of each subject. A '1'<br>owledgeable of the subject |
| Once you save, any division that you spe                                                                                        | ecifie                                            | d as 3         | 3 or n         | nore i           | might             | offer sub-divisions for you to choose from.                          |
|                                                                                                    | Novi                                              | ce             |                | E                | Expert            |                                                                      |
|                                                                                                    | 1                                                 | 2              | 3              | 4                | 5                 |                                                                      |
| Biotechnology                                                                                                    | $\bigcirc$                                        | ۲              | $\bigcirc$     | $\bigcirc$       | $\bigcirc$        |                                                                      |
| Earth and Environmental Science                                                                                                 | $\bigcirc$                                        | $\bigcirc$     | ۲              | $\bigcirc$       | $\bigcirc$        |                                                                      |
| <b>Engineering and Computer Sciences</b>                                                                                        | ۲                                                 | $\bigcirc$     | $\bigcirc$     | $\bigcirc$       | $\bigcirc$        |                                                                      |
| Health Sciences                                                                                                    | $\bigcirc$                                        | $\bigcirc$     | $\bigcirc$     | ۲                | $\bigcirc$        |                                                                      |
| Life Sciences                                                                                                    | $\bigcirc$                                        | $\bigcirc$     | $\bigcirc$     | $\bigcirc$       | ۲                 |                                                                      |
| Physical and Mathematical Sciences                                                                                              | ۲                                                 | $\bigcirc$     | $\bigcirc$     | $\bigcirc$       | $\bigcirc$        |                                                                      |
| Other Areas of Expertise not li                                                                                                 | stea                                              | l ab           | ove            |                  |                   |                                                                      |
| afternoon<br>read French                                                                                                    |                                                   |                |                |                  |                   |                                                                      |
| Save Judging Preferences                                                                                                    |                                                   |                |                |                  |                   |                                                                      |

Figure 8. A complete **Areas of Expertise** page.

On the Areas of Expertise page, under 'Other Areas of Expertise not listed above',

- please enter '<u>afternoon</u>' if you are able to stay for Round 2 judging which is held in the afternoon.
- please indicate any limited ability to judge French projects, if you have previously selected only
  English on your Other Information page. The reason for this is that we often lack enough
  French-speaking judges to judge all projects submitted in French. If this occurs, we do ask
  English-speaking judges to judge projects submitted by French immersion students who can be
  interviewed in English, even though their reports and project boards are in French.

## 5 Deactivating Your Role

If you are unavailable to judge this year but would like to stay on our mailing list, you can deactivate your judging role by selecting the 'Activate/Deactivate Role' link at the bottom of the Judge Registration page (Figure 3). This will take you to the **Role and Account Management** page (Figure 9) where you can deactivate/reactivate your role, remove your role (by doing this you retain other roles you may have, such as volunteer or parent), or delete your entire account.

| u are here: Judge Main » Role and                                                                                                    | Account Management                                                                                                    |                                                                                                    |                                                         |
|----------------------------------------------------------------------------------------------------|----------------------------------------------------------------------------------------------------|----------------------------------------------------------------------------------------------------|---------------------------------------------------------|
| ole and Account                                                                                                    | Management                                                                                                    |                                                                                                    |                                                         |
| ala, 1., daa                                                                                                    |                                                                                                    |                                                                                                    |                                                         |
| ole: Judge                                                                                                    |                                                                                                    |                                                                                                    |                                                         |
| eactivated                                                                                                    |                                                                                                    |                                                                                                    |                                                         |
| Activate Role                                                                                                    | Deactivate Role                                                                                                    | Remove Role                                                                                                    |                                                         |
|                                                                                                    |                                                                                                    |                                                                                                    |                                                         |
| • An Active Role indicates                                                                                                    | s you would like to participate in                                                                                                    | the 2018 Vancouver Island Region                                                                                                    | al Scier                                                |
| <ul> <li>An Active Role indicates<br/>Fair as that role (Judge,<br/>A Deactivated Role ind<br/>remain on the mailing lis</li> <li>The Remove Role butto<br/>emails for the removed r</li> <li>The Delete Entire Acco<br/>any future email for any<br/>undone.</li> </ul> | s you would like to participate in<br>Volunteer, etc.)<br>icates you cannot participate in t<br>its for future years. You can activ<br>in completely deletes the role fro<br>ole. This action cannot be undon<br>unt button below completely de<br>roles. It completely removes you | the 2018 Vancouver Island Regions<br>the deactivated roles this year, but<br>rate your deactivated role at any tir<br>m your account. You will not receiv<br>e.<br>letes your entire account. You will r<br>u from the system. This action canr | al Scier<br>would<br>ne.<br>e futur<br>ot rece<br>ot be |

Figure 9. Role and Account Management page.